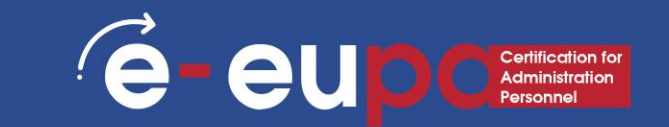

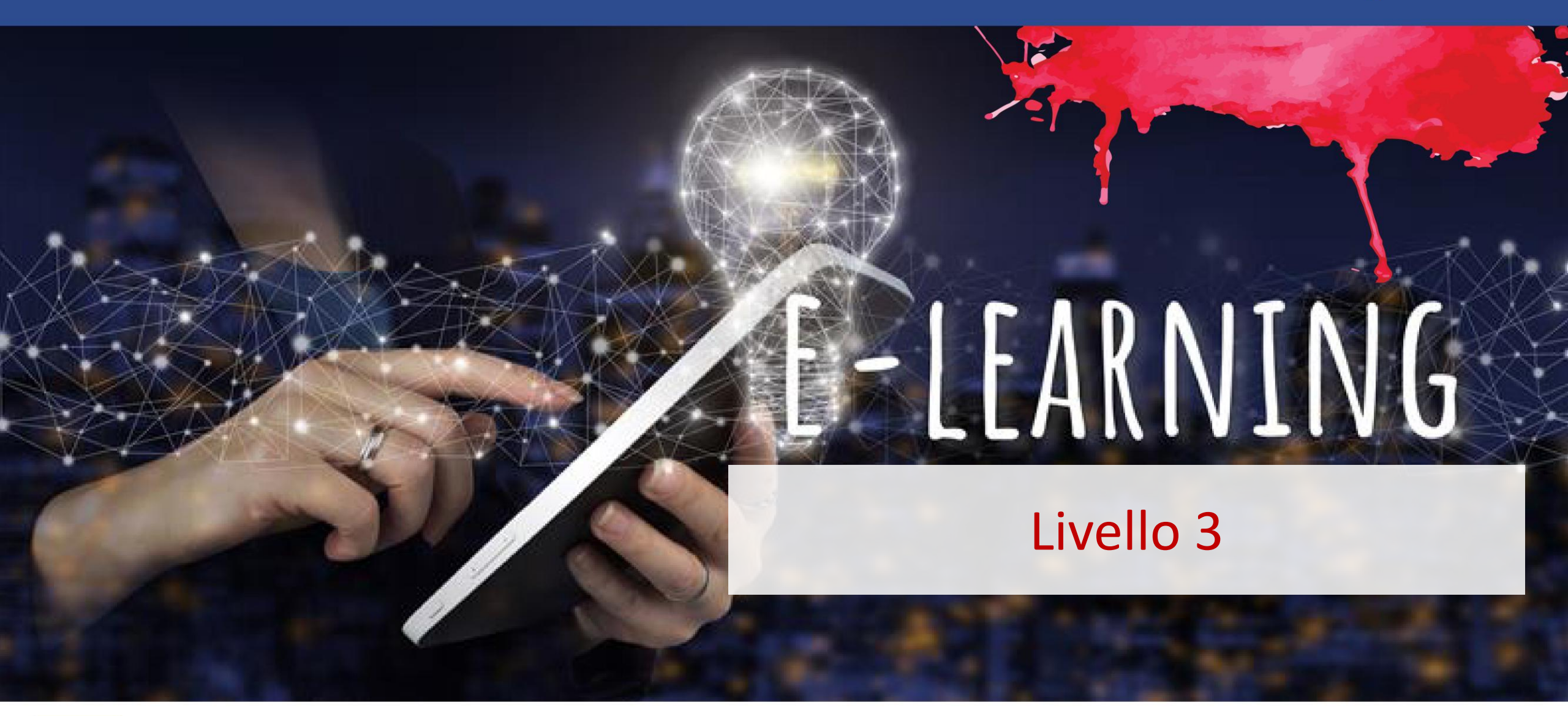

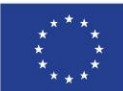

Cofinanziato

Finanziato dall'Unione europea. Le opinioni espresse appartengono, tuttavia, al solo o ai soli autori e non riflettono necessariamente le opinioni dell'Unione europea o dell'Agenzia esecutiva europea per l'istruzione e la cultura (EACEA). Né l'Unione europea né l'EACEA possono esserne ritenute responsabili. dall'Unione europea

# Dettagli dell'unità

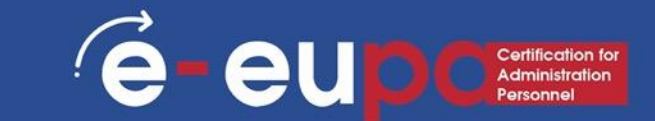

#### **WA9: COMPETENZE INFORMATICHE**

# **3.14 Utilizzare un software di elaborazione testi per produrre documenti di livello intermedio e avanzato Parte A**

LO3.52 Dimostrare di saper utilizzare le tecniche di elaborazione testi a un livello intermedio-avanzato per produrre documenti di alta qualità e di aspetto gradevole secondo le specifiche concordate, utilizzando le risorse disponibili per la progettazione e la produzione. Assumere una certa responsabilità nella valutazione della relazione

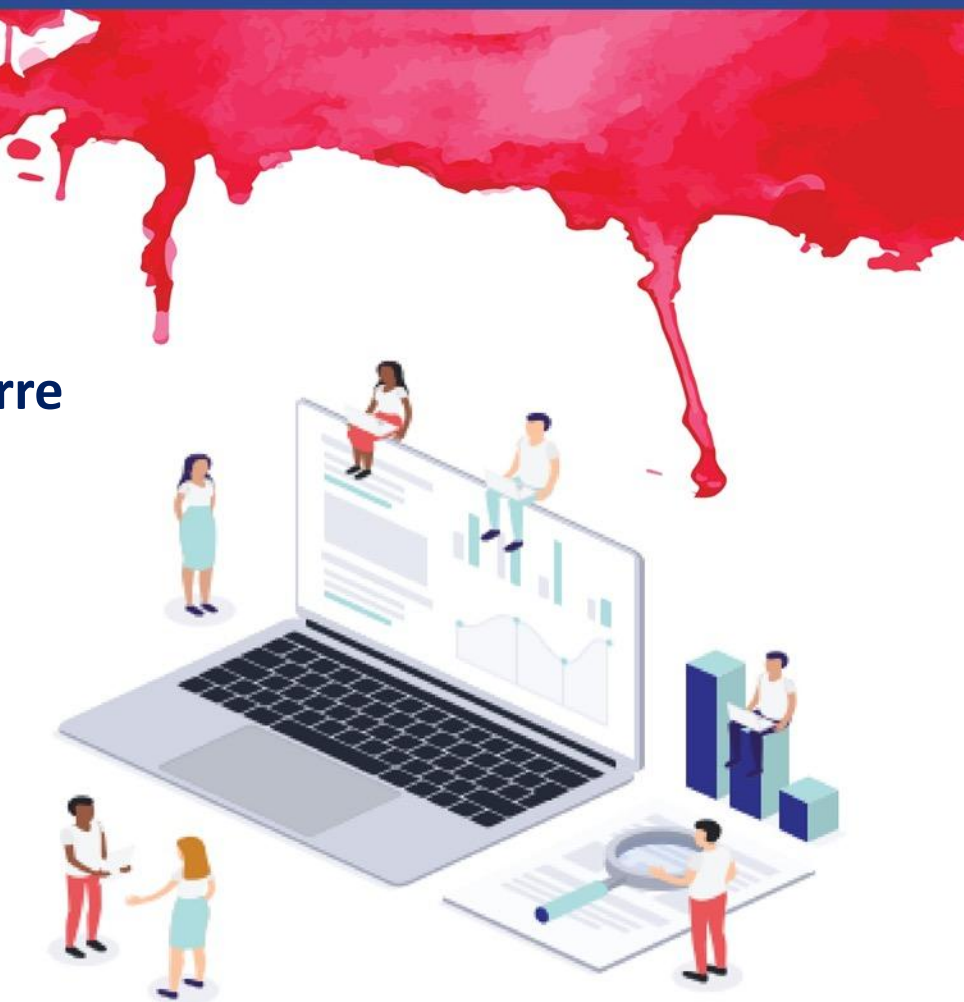

#### Mappa del percorso

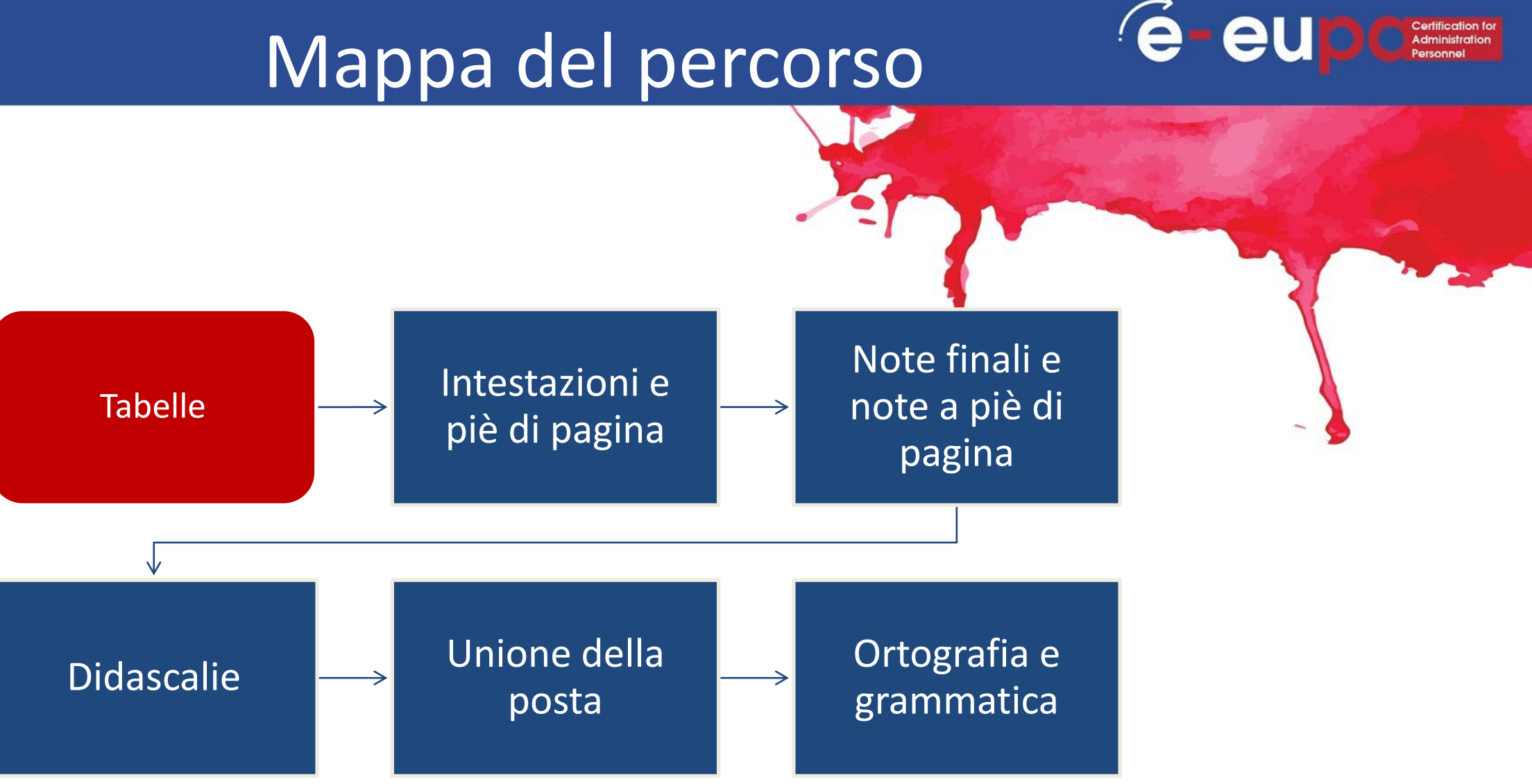

#### Tabelle

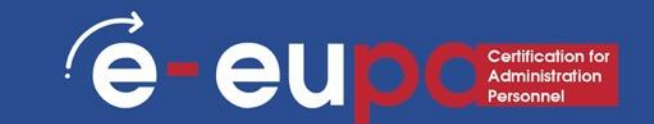

#### Introduzione

Una tabella è una griglia di celle disposte in righe e colonne. Le tabelle possono essere personalizzate e sono utili per vari compiti, come la presentazione di informazioni testuali e dati numerici.

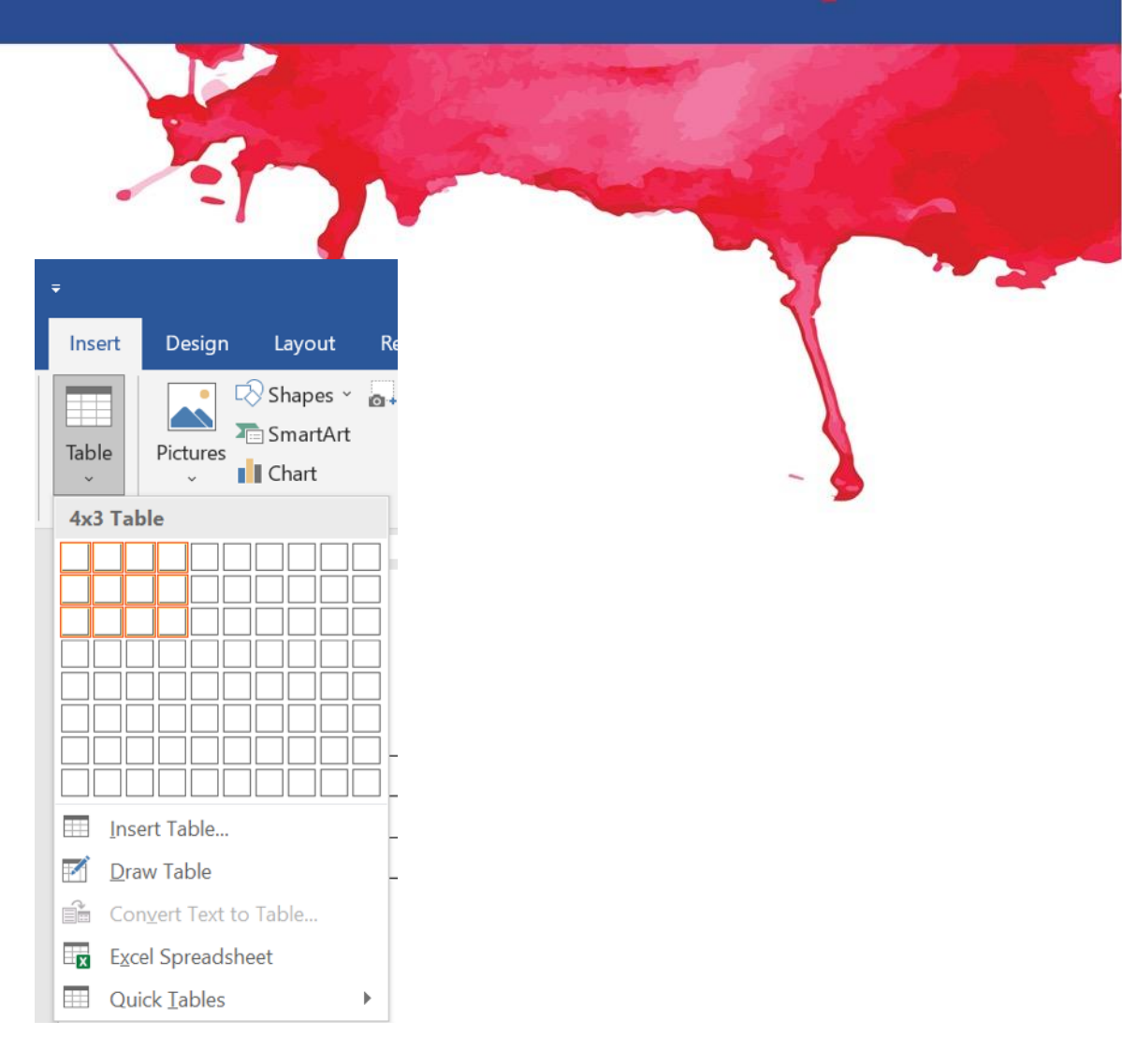

# Tabelle

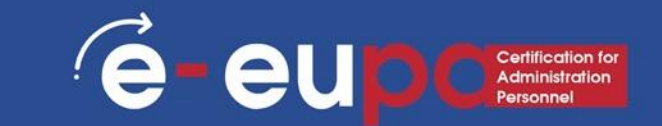

#### Inserimento e modifica di tabelle

- Posizionate il punto di inserimento nel documento nel punto in cui volete che appaia la tabella.
- Selezionare la scheda Inserisci.
- Fare clic sul comando Tabella.
- Passare il mouse sui quadrati del diagramma per selezionare il numero di colonne e righe della tabella.
- Facendo clic con il mouse, la tabella viene visualizzata nel documento.
- È ora possibile posizionare il punto di inserimento in qualsiasi punto della tabella per aggiungere testo.

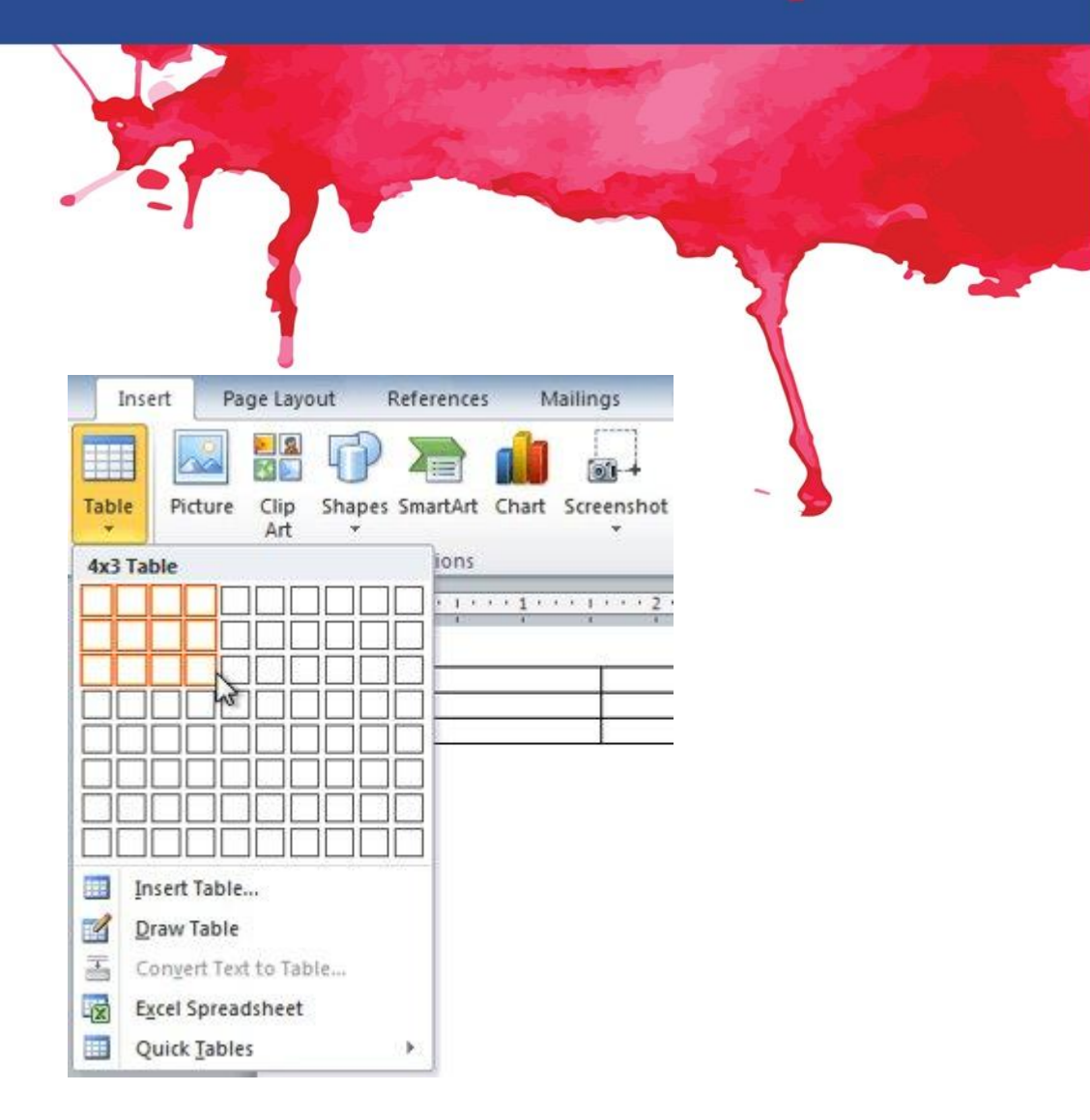

### Creare tabelle in Word

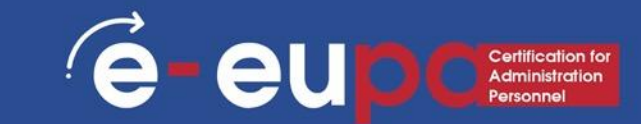

#### **1. Andare su Inserisci**

|       |            |        |                     |          |                           |              |        |                              | Docu  | ment1 · | - Wo   | ord             |         |           |        |
|-------|------------|--------|---------------------|----------|---------------------------|--------------|--------|------------------------------|-------|---------|--------|-----------------|---------|-----------|--------|
| File  | Horie      | Insert | Lesign              | Layout   | References                | Mailings     | Review | View                         | Help  | Q       | Tell n | ne what you wan | t to do |           |        |
|       | Cut        |        | Calibri (Body)      | • 11     | · A A                     | Aa - 👌 🤌     |        | • <sup>1</sup> <del></del> • | € →   | ₽↓¶     | r      | AaBbCcDc A      | aBbCcDc | AaBbCo    | AaBb   |
| Paste | 💉 Format P | ainter | B <i>I</i> <u>∪</u> | ∼ ab∈ X₂ | $X^2 \land A \sim A^{ab}$ | • <u>A</u> • |        | =                            | • 🖄 · | • 🖽 •   |        | ¶ Normal ¶      | No Spac | Heading 1 | Headin |
|       | Clipboard  |        |                     | For      | nt                        | ۲ <u>م</u>   |        | Paragrap                     | h     |         |        |                 |         | Sty       | /les   |

#### 2. Scegliere → Tabella

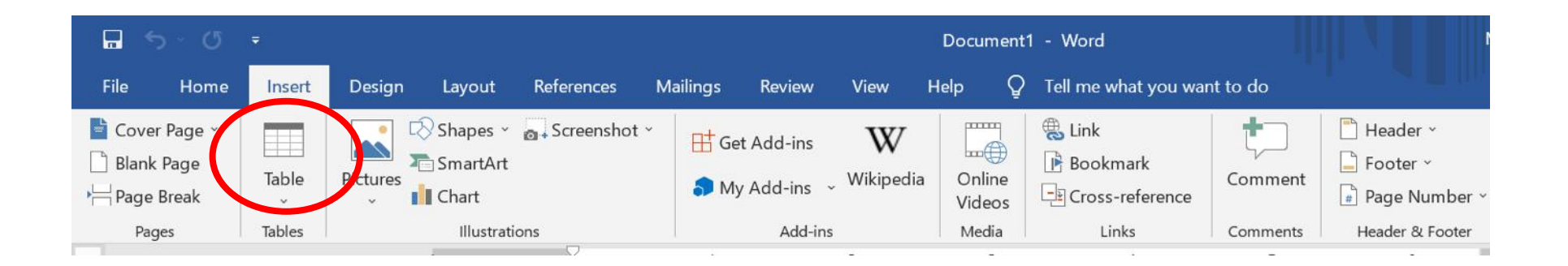

## Creare tabelle in Word

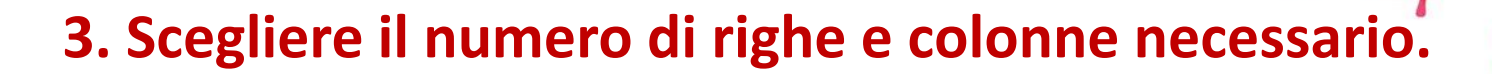

| <b>⊡</b> 5 ° ປ                                  |                                                                                                    |               |                                        |           | Document                  | 1 - Word                                     |                     | м                                                                                                  |
|-------------------------------------------------|----------------------------------------------------------------------------------------------------|---------------|----------------------------------------|-----------|---------------------------|----------------------------------------------|---------------------|----------------------------------------------------------------------------------------------------|
| File Home                                       | Insert Design Layout                                                                                                    | References Ma | ilings Review                          | View      | Help 🖓                    | Tell me what you wa                          | int to do           |                                                                                                    |
| Cover Page<br>Blank Page<br>Page Freak<br>Pages | Table    Yeither    Yeither | Screenshot ×  | Get Add-ins<br>My Add-ins ~<br>Add-ins | Wikipedia | Online<br>Videos<br>Media | Link<br>Bookmark<br>Cross-reference<br>Links | Comment<br>Comments | <ul> <li>Header ~</li> <li>Footer ~</li> <li>Page Number ~</li> <li>Header &amp; Footer</li> </ul> |
|                                                 | ☐ Insert Table<br>☐ Draw Table<br>☐ Convert Text to Table                                                                                                    |               |                                        |           |                           |                                              |                     |                                                                                                    |
| -                                               | Excel Spreadsheet Quick Tables                                                                                                    |               |                                        |           |                           |                                              |                     |                                                                                                    |

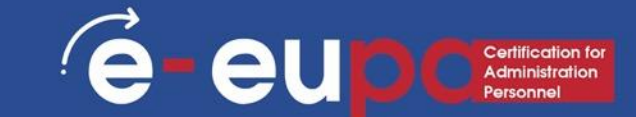

### Tabelle

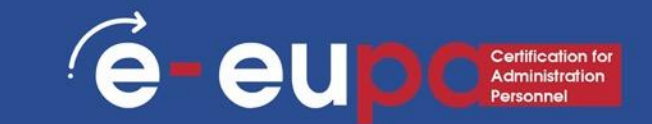

Per convertire un testo esistente in una tabella.

- Selezionare il testo da convertire.
- Selezionare la scheda Inserisci.
- Fare clic sul comando Tabella.
- Selezionare "Converti testo in tabella dal menu".
- Viene visualizzata una finestra di dialogo.

| X                                                       |                                  |                                                                               |                                         |
|---------------------------------------------------------|----------------------------------|-------------------------------------------------------------------------------|-----------------------------------------|
| 딦 S · O<br>File Home                                    | =<br>Insert Design               | Layout References Mailin                                                      | ngs Review                              |
| È Cover Page ∽<br>☐ Blank Page<br>→ Page Break<br>Pages | Table Pictures                   | Shapes × a Screenshot ×<br>SmartArt<br>Chart                                  | 🕂 Get Add-ins<br>🗩 My Add-ins<br>Add-ir |
|                                                         |                                  |                                                                               | 1 • • • • • • •                         |
|                                                         |                                  | Peter, John Mary, James N                                                     | anagers<br>1arketeers                   |
| -                                                       | Draw Table     Convert Text to T | Elizabeth, Katł                                                               | y Office Admir                          |
|                                                         | Excel Spreadshee                 | Convert Text to Table<br>Split a single column o<br>multiple columns.         | e<br>f text into                        |
|                                                         |                                  | For example, you can s<br>column of full names in<br>first and last name colu | eparate a<br>nto separate<br>imns.      |
| M                                                       |                                  | You can choose how to<br>fixed width or split at e<br>period, or other charac | o split it up:<br>ach comma,<br>ter.    |

## Tabelle

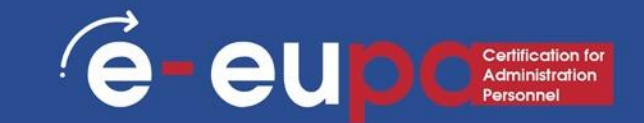

Per convertire un testo esistente in una tabella:

- Scegliete una delle opzioni nella sezione ٠ Separa il testo in:. In questo modo Word sa quale testo inserire in ogni colonna.
- Fare clic su OK. Il testo viene visualizzato in una tabella.

|                |                          | Convert Text to Table $$ ? $\times$ |
|----------------|--------------------------|-------------------------------------|
|                |                          | Table size                          |
|                |                          | Number of <u>c</u> olumns:          |
| Employee       | Position                 | Number of rows: 4                   |
| Peter John     | Managers                 | AutoFit behavior                    |
| Asm: 150000    | Marketeere               | ● Fixed column <u>w</u> idth: Auto  |
| viary, James   | Warketeers               | ○ Auto <u>F</u> it to contents      |
| lizabeth, Katł | ny Office Administrators | O AutoFit to win <u>d</u> ow        |
|                |                          | Separate text at                    |

O Paragraphs O Commas

OK

Other:

Cancel

• <u>T</u>abs

| Employee         | Position              |
|------------------|-----------------------|
| Peter, John      | Managers              |
| Mary, James      | Marketeers            |
| Elizabeth, Kathy | Office Administrators |

## Personalizzazione delle tabelle

Personalizzate la vostra tabella attraverso le schede "Design" e "Layout".

È possibile modificare i colori, il posizionamento del testo, ordinare le informazioni e persino includere formule.

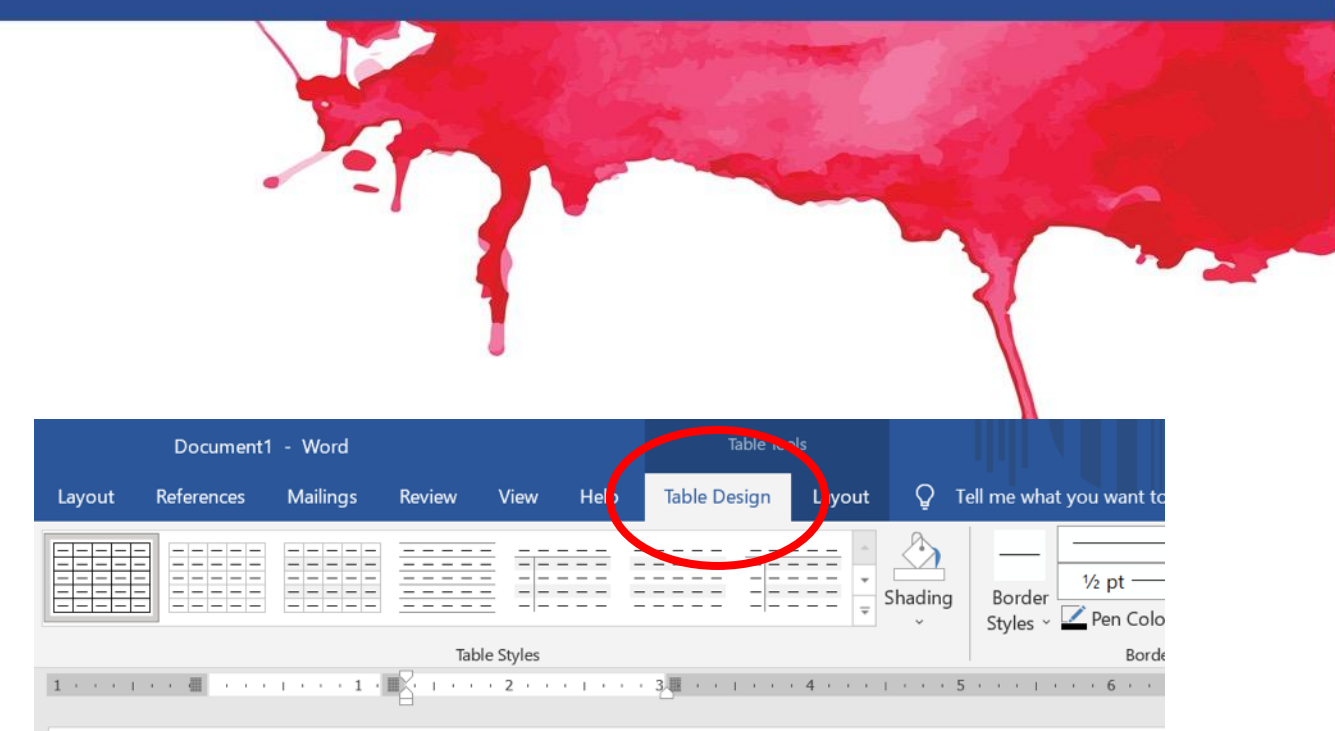

é

**+†**+

| Employee         | Position              |  |  |
|------------------|-----------------------|--|--|
| Peter, John      | Managers              |  |  |
| Mary, James      | Marketeers            |  |  |
| Elizabeth, Kathy | Office Administrators |  |  |
|                  |                       |  |  |

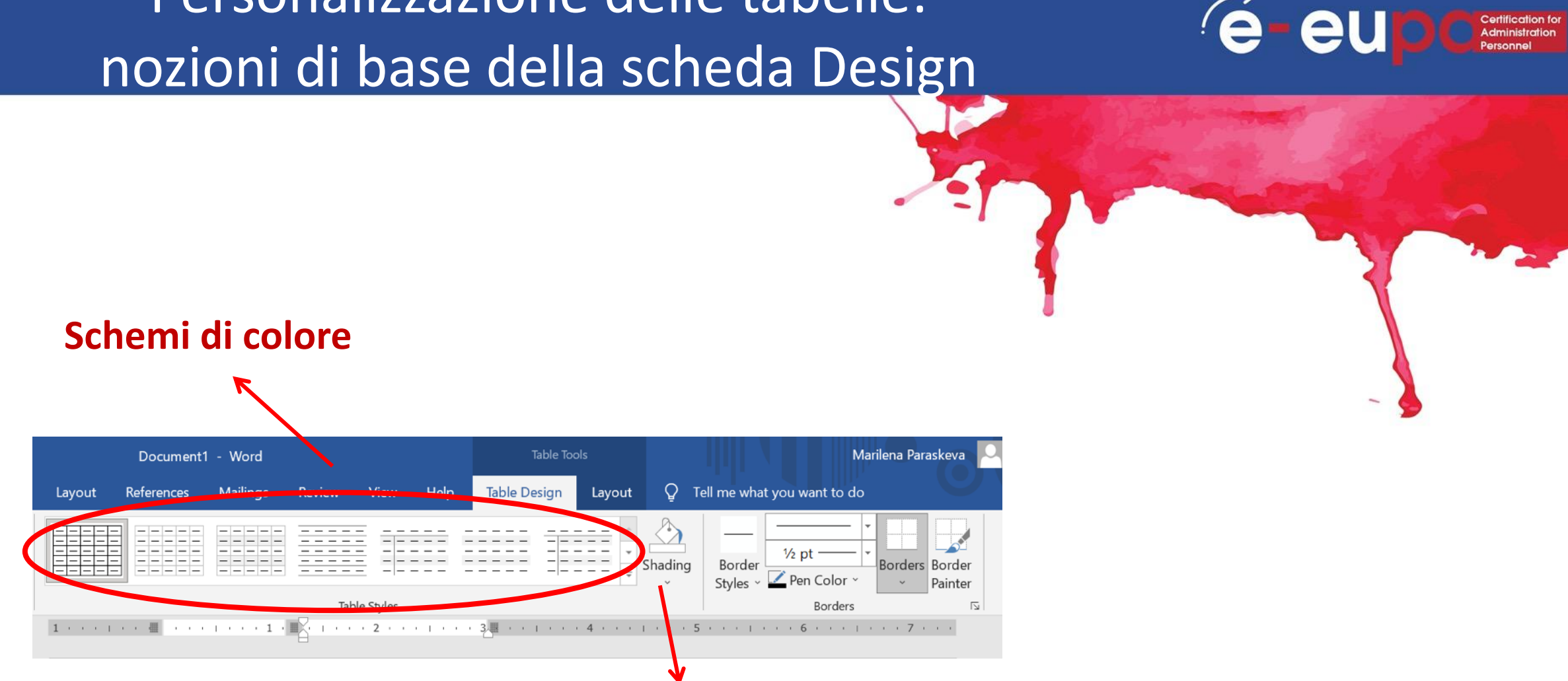

Personalizzazione delle tabelle:

Ombreggiatura e bordi (colori, spessore, ecc.) è possibile evidenziare una singola cella e modificarne l'ombreggiatura.

## Personalizzazione dei bordi

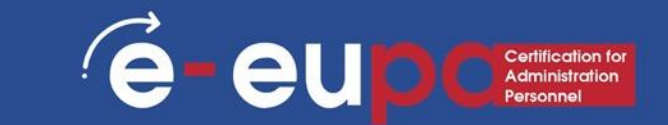

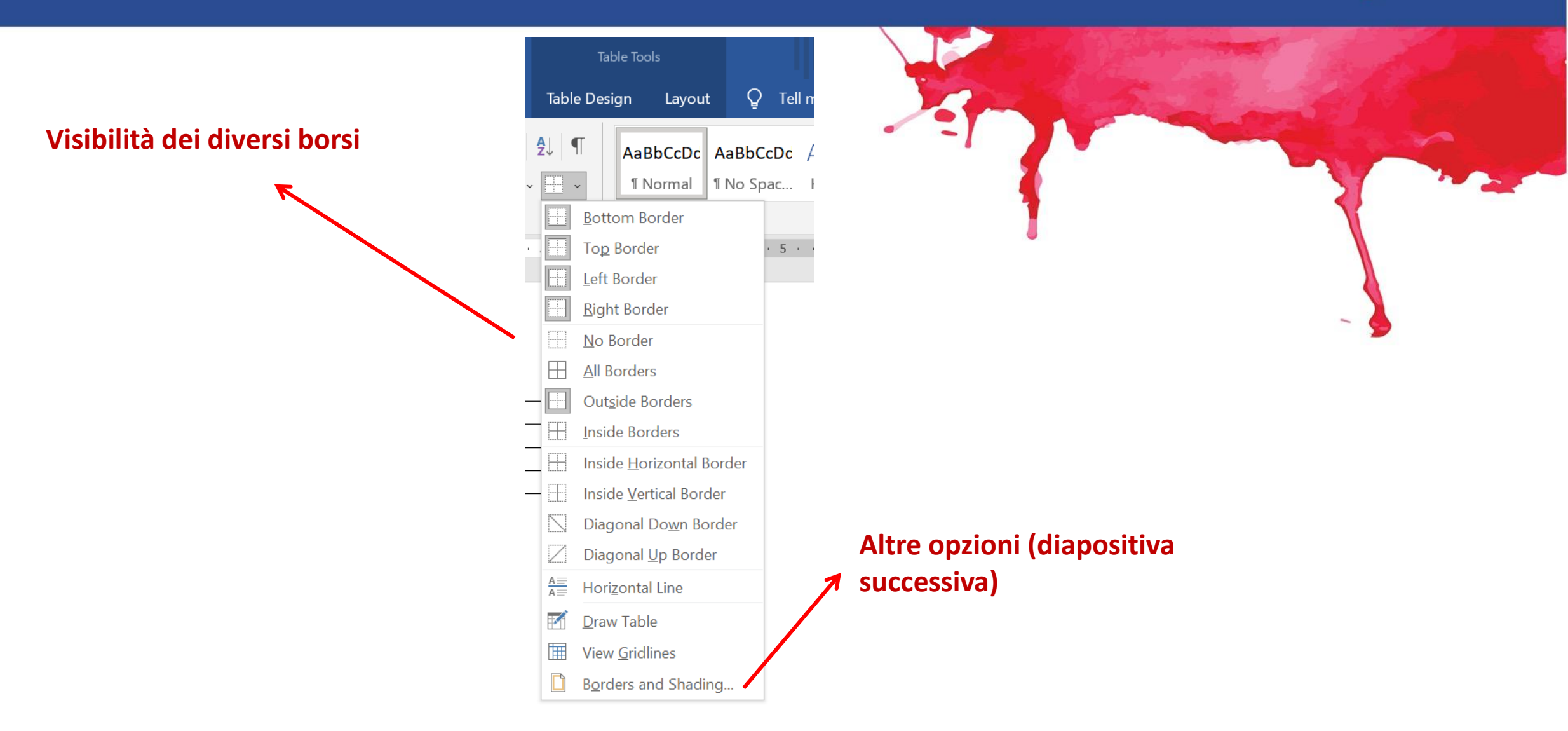

## Bordi

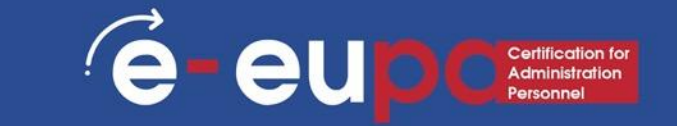

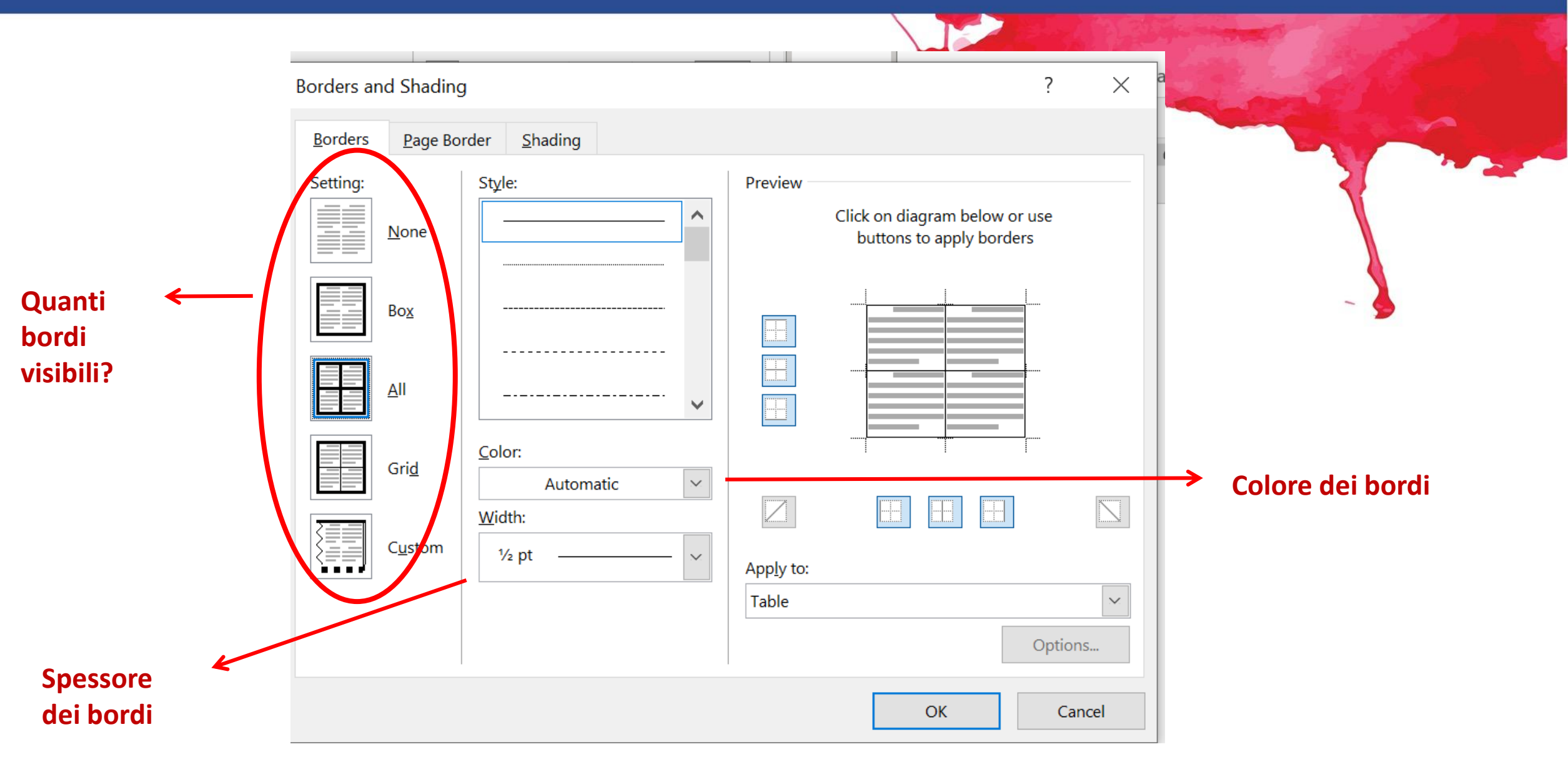

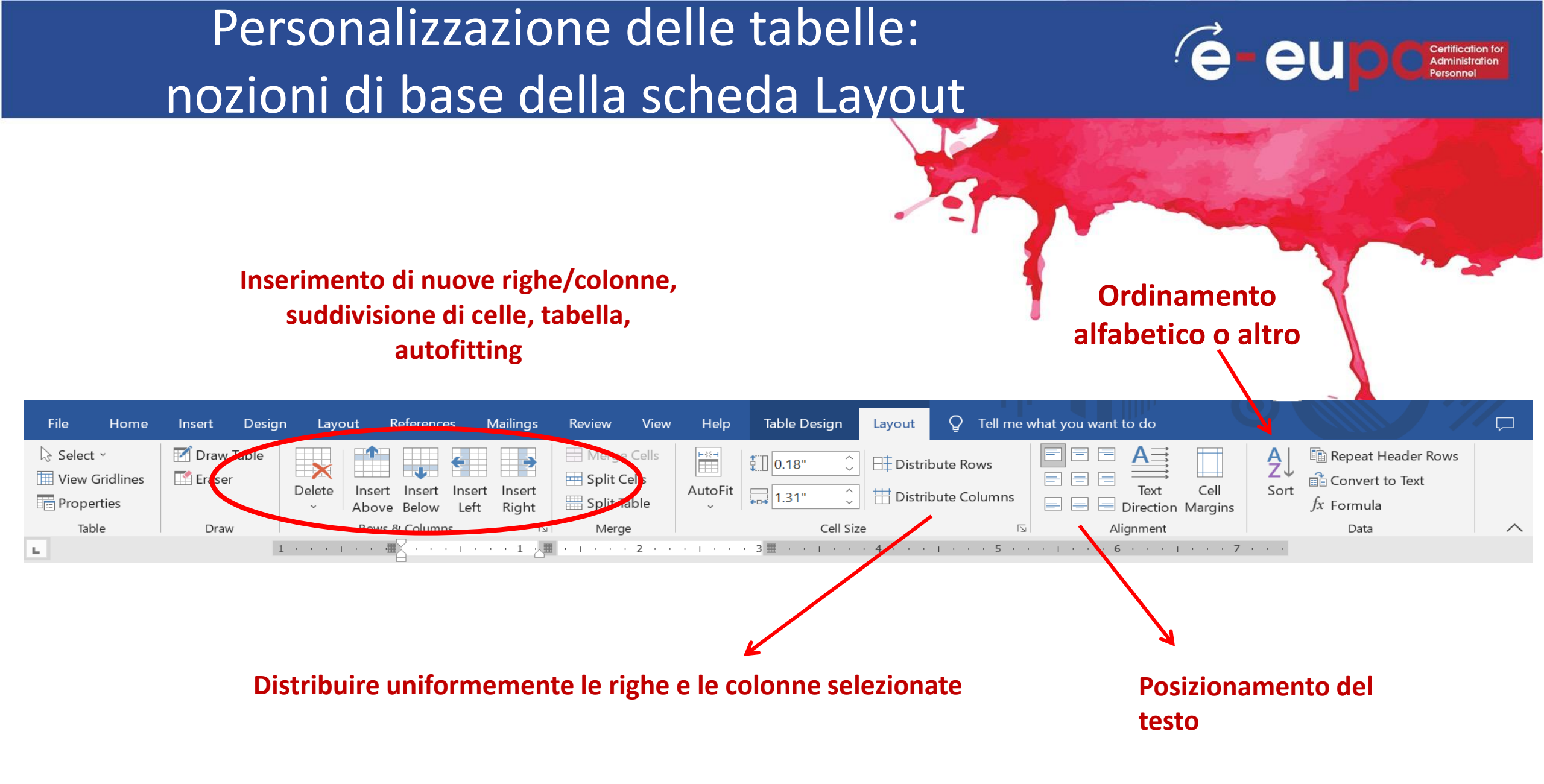

### Intestazioni e piè di pagina

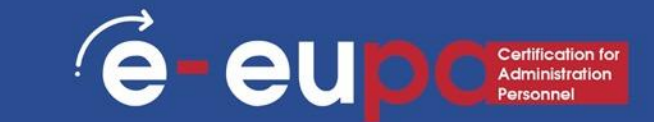

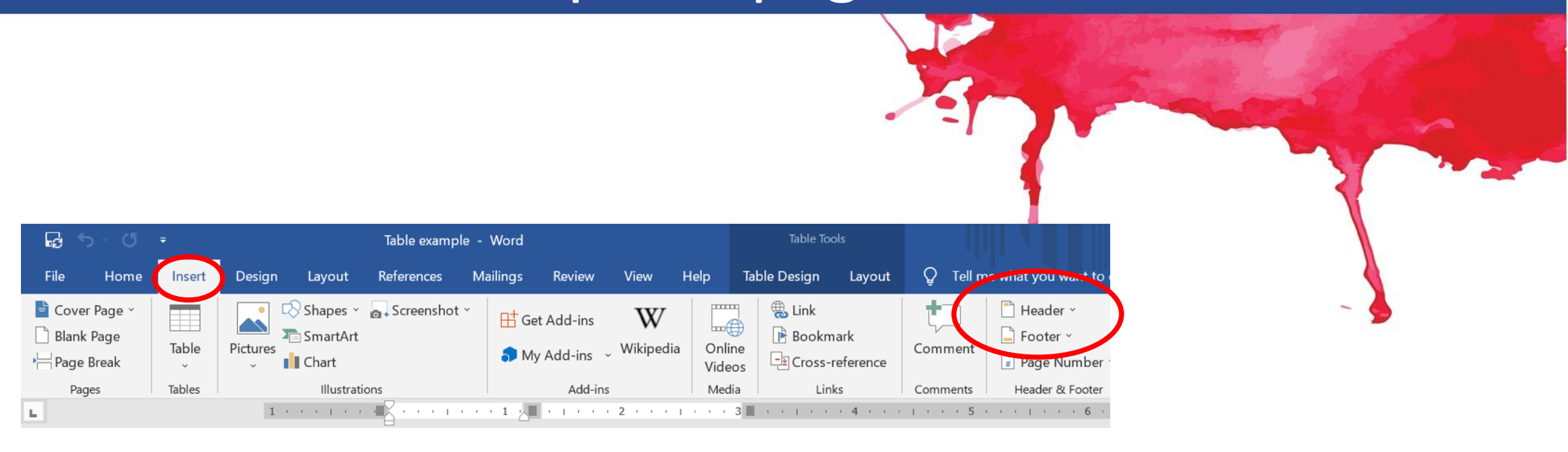

#### Andare su: Inserisci, scegliere l'intestazione o il piè di pagina.

#### Intestazioni

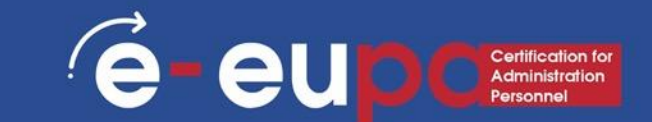

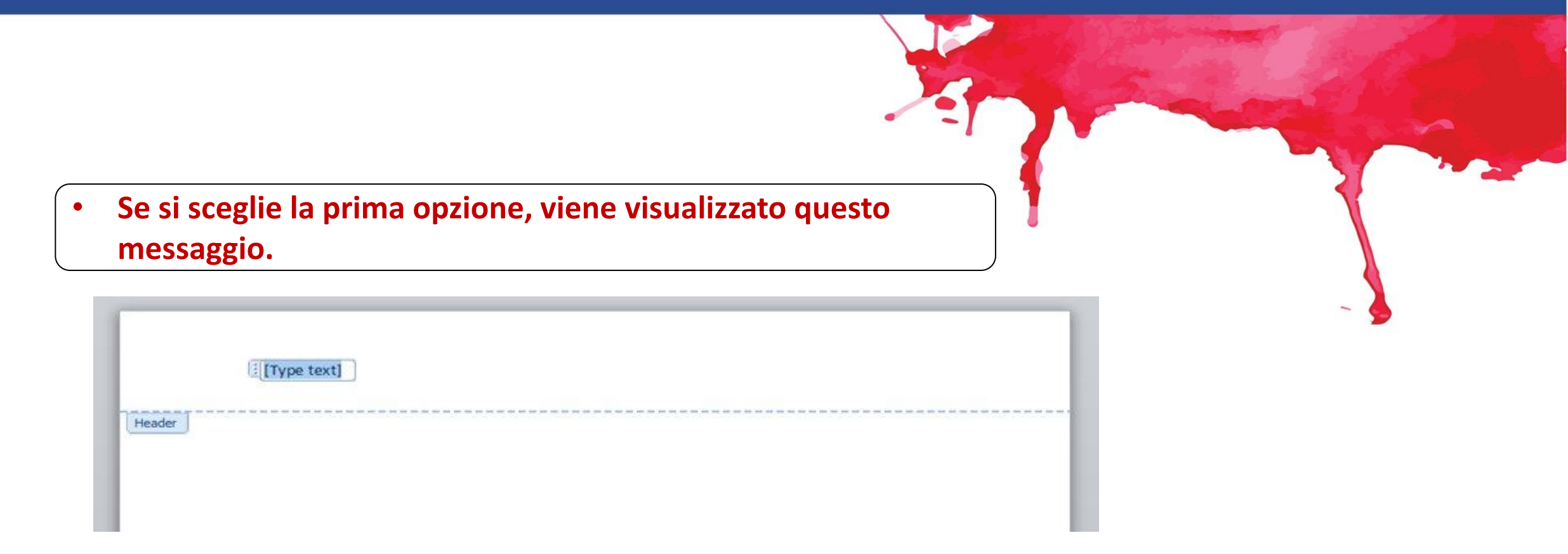

È possibile digitare lì e il testo apparirà in ogni pagina del documento o sezione.
Ricordate che potete accedere all'intestazione o al piè di pagina anche facendo doppio clic.

# Piè di pagina

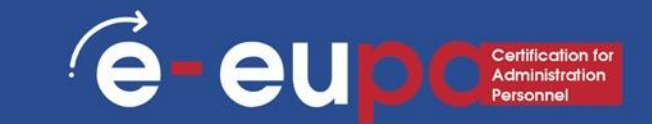

- Il piè di pagina funziona allo stesso modo
- È possibile inserire i numeri di pagina nell'intestazione o nel piè di pagina del documento, semplicemente facendo clic su "numeri di pagina" e scegliendo la posizione che si preferisce.

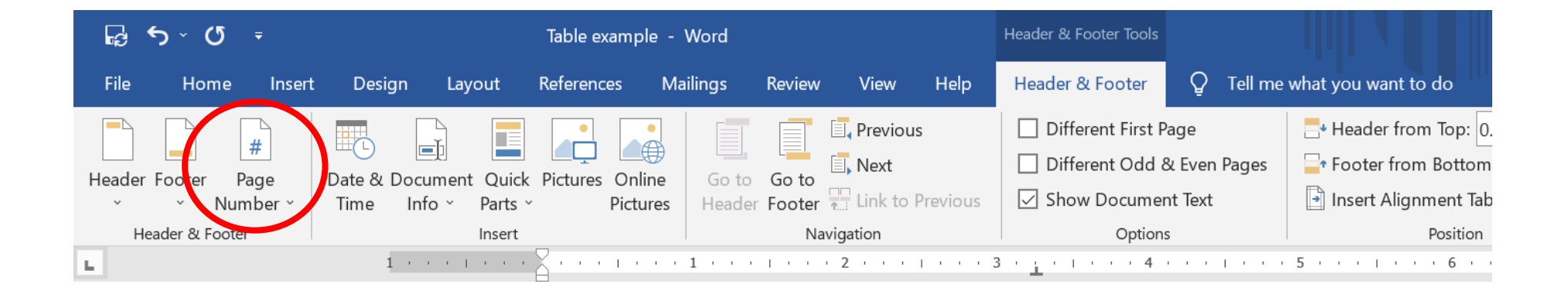

# Note finali e note a piè di pagina

é

eu

- Andare alla scheda Riferimenti
- Scegliere note a piè di pagina o note finali
- Si noti che il numero apparirà ovunque si trovi il cursore

| ۍ <del>م</del> ا     | <del>،</del> 10 ⊶ |                 |                                       |                                                                 |                               |                    |                           |                                                   | Table         | e example        | e - Word                                                     |               |                  |
|----------------------|-------------------|-----------------|---------------------------------------|-----------------------------------------------------------------|-------------------------------|--------------------|---------------------------|---------------------------------------------------|---------------|------------------|--------------------------------------------------------------|---------------|------------------|
| File                 | Home              | Insert          | Design                                | Layout                                                          | Reference                     | s Mailir           | ngs Rev                   | view View                                         | Help          | Ŷ                | Tell me what you want to do                                  |               |                  |
| Table of<br>Contents | Add Te 🗋 Update   | xt ~<br>e Table | AB <sup>*</sup><br>Insert<br>Footnote | <ul> <li>Insert E</li> <li>A. Nort F</li> <li>Show N</li> </ul> | Endnote<br>poteste ~<br>Notes | <b>J</b><br>Search | (–)<br>Insert<br>Citation | Anage S<br>By Manage S<br>Style: AP<br>Bibliograp | ources<br>A 👻 | Insert<br>Captio | Insert Table of Figures<br>DIUpdate Table<br>Cross-reference | Mark<br>Entry | Insert Index []. |
| Tab                  | le of Contents    |                 |                                       | ootnotes                                                        | 5                             | Research           | Citat                     | ions & Bibliograp                                 | hy            |                  | Captions                                                     |               | Index            |
| L                    |                   |                 |                                       |                                                                 | 1 · · · )                     | 3                  | 1                         | 2                                                 |               | 3                | 4 5                                                          | 1 · · · 6 ·   |                  |
|                      |                   |                 |                                       |                                                                 |                               | e-EU               | JPA                       |                                                   |               |                  |                                                              |               |                  |
| :                    |                   |                 |                                       |                                                                 |                               | e-EU               | JPA <sup>i</sup>          |                                                   |               |                  |                                                              |               |                  |
| . 1                  |                   |                 |                                       |                                                                 |                               | <sup>1</sup> e-E   | UPA<br>UPA is a very in   | nteresting project.                               |               |                  |                                                              |               |                  |

## Didascalie

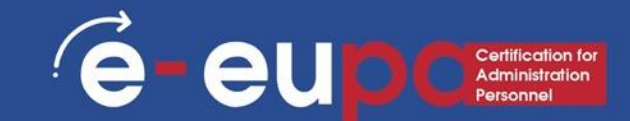

- È possibile inserire didascalie per indicare la posizione di una figura, di una tabella o di un grafico.
- Rimanere sulla scheda Riferimenti e fare clic su: Inserisci didascalia
  - ?  $\times$ Caption Caption: Figure 1 Options Figure Label: Position: Below selected item Exclude label from caption New Label... Delete Label Numbering... OK Cancel AutoCaption...
- Verrà visualizzato questo messaggio:

# Didascalie

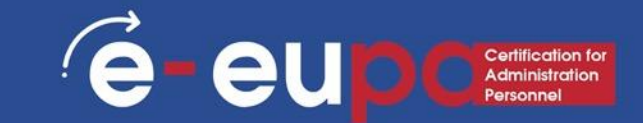

• È possibile digitare il nome dell'oggetto nella finestra "didascalia".

- Per prima cosa, è necessario selezionare il tipo selezionando il menu a discesa nella finestra "etichetta" (Tabella, Figura, Equazione).
- È anche possibile definire una nuova etichetta facendo clic sul pulsante "nuova etichetta".

| Caption                            |          |                     | ?                  | $\times$ |  |  |  |  |
|------------------------------------|----------|---------------------|--------------------|----------|--|--|--|--|
| <u>Caption:</u><br>Figure 1/       | /        |                     |                    |          |  |  |  |  |
| Options                            |          |                     |                    |          |  |  |  |  |
| Label:                             | Figure   | Figure 🗸            |                    |          |  |  |  |  |
| Position:                          | Below se | Below selected item |                    |          |  |  |  |  |
| <u>E</u> xclude label from caption |          |                     |                    |          |  |  |  |  |
| <u>N</u> ew La                     | bel      | Delete Label        | N <u>u</u> mbering | g        |  |  |  |  |
| <u>A</u> utoCap                    | tion     | ОК                  | Cance              | 1        |  |  |  |  |

e e u p c certification fo Administration Personnel

- Una Stampa Unione richiede generalmente due file: un documento principale e un file di origine dati.
- Il documento principale contiene il testo standard e/o i campi per identificare le informazioni variabili da inserire durante l'unione.
- Il file di origine dati contiene le informazioni sulle variabili che verranno inserite nel documento principale.

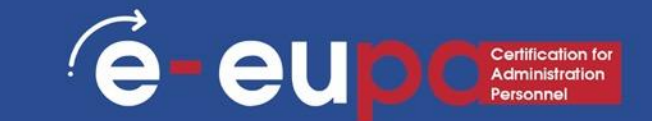

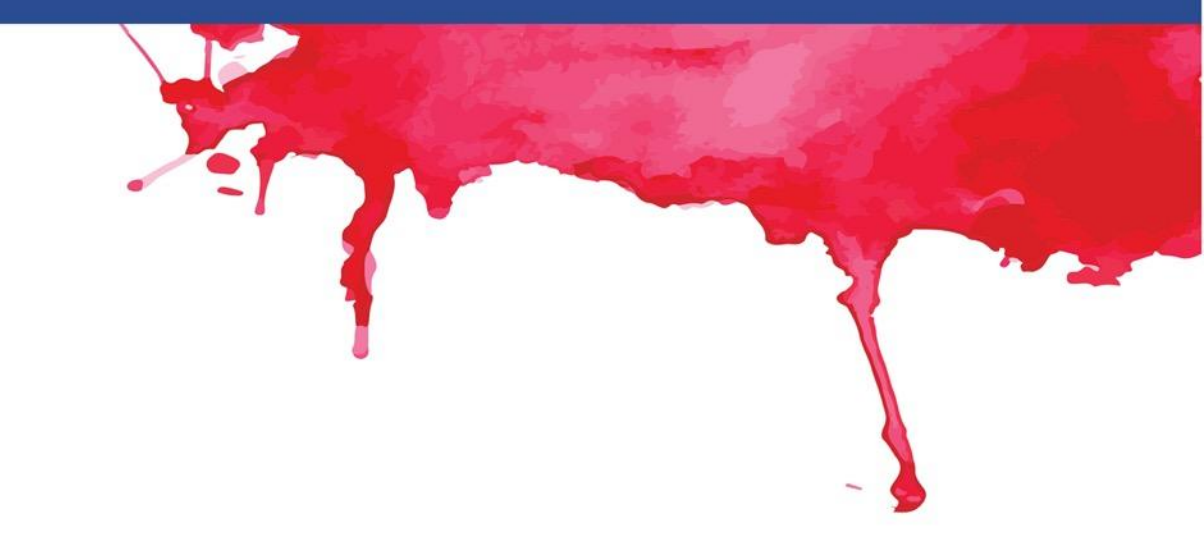

#### **1. Scegliere il tipo di documento**

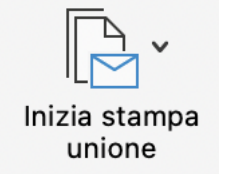

| Home Inserig    | ci Disegno Progettazione Layout Riferimenti Le | ettere Revisione Visualizza                             | Commenti 🖉 Modifica 🗸 |
|-----------------|------------------------------------------------|---------------------------------------------------------|-----------------------|
|                 |                                                |                                                         | · _ ·                 |
| Buste Etichette | Lettere Inizia Inserisci Re<br>campo unione    | egole Aggiorna etichette risultati Trova destinatario - | Finalizza<br>e unisci |
| Г*              | Messaggi di posta elettronica                  | 4 5 6 7 8 9 10 11 12 13 14 15 16 17 18                  | 3                     |
|                 | Buste                                          |                                                         |                       |
|                 | Etichette                                      |                                                         |                       |
|                 | Directory                                      |                                                         |                       |
| -               | ✓ 🖾 Documento standard di Word                 |                                                         |                       |

 $\sim$ 

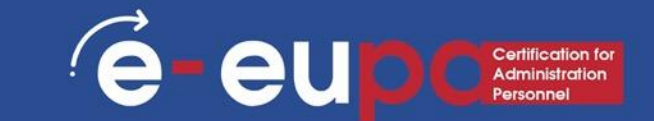

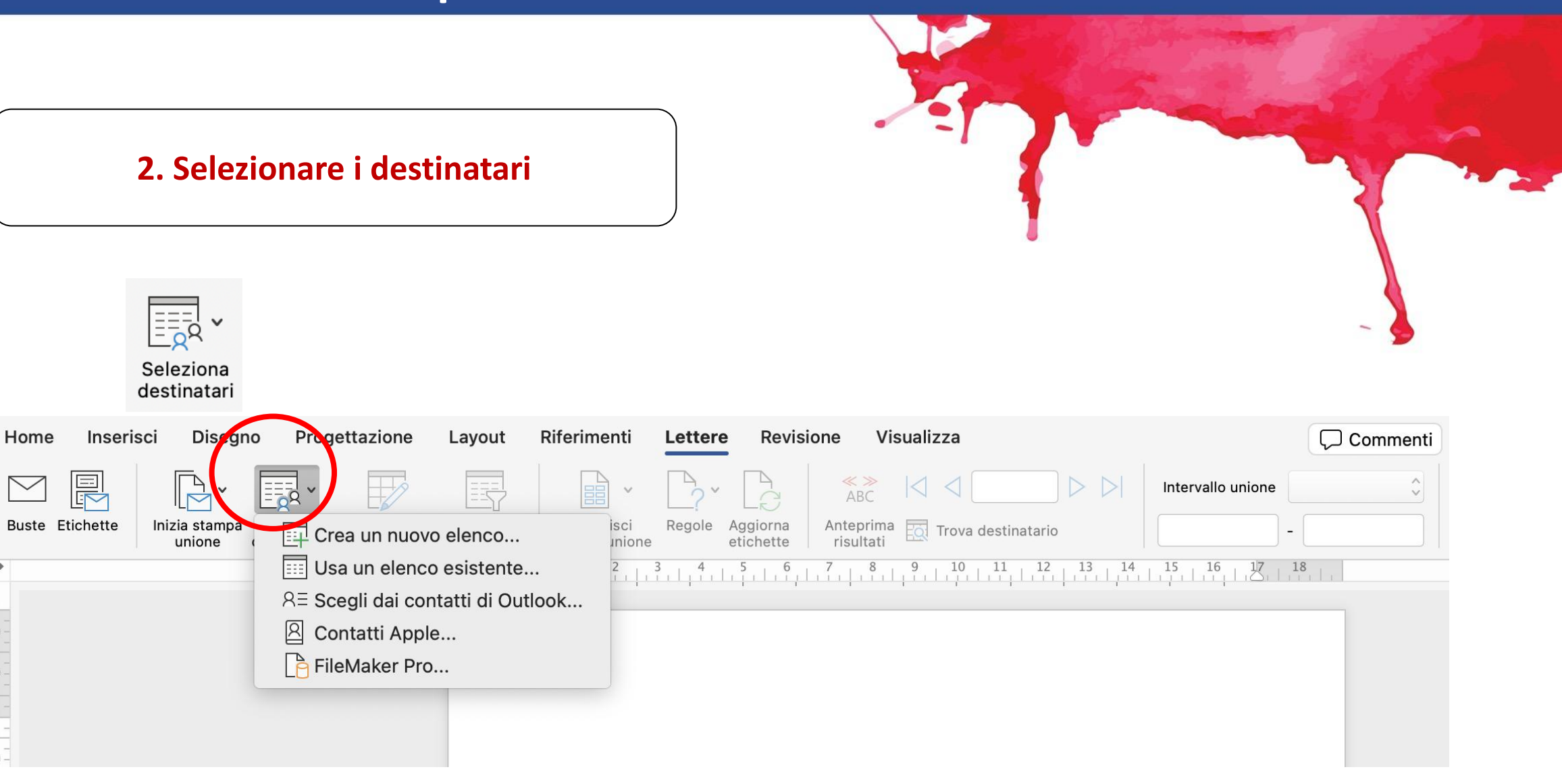

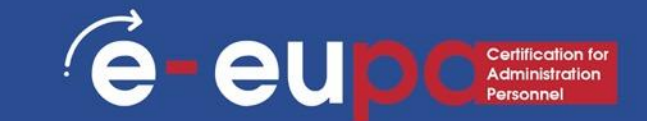

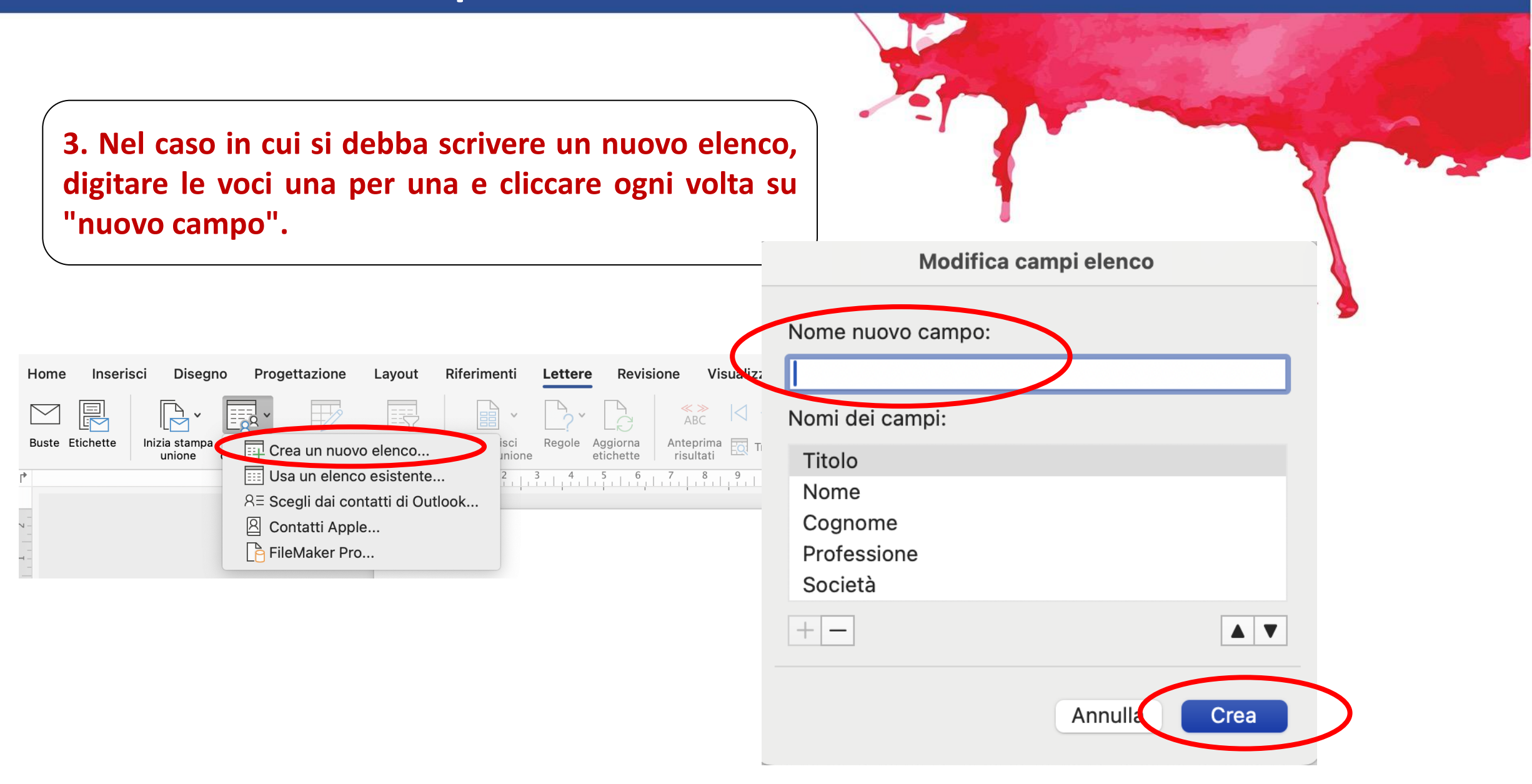

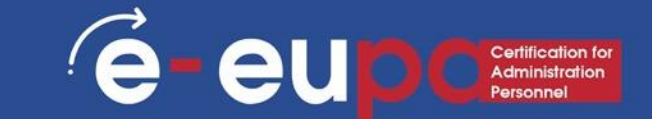

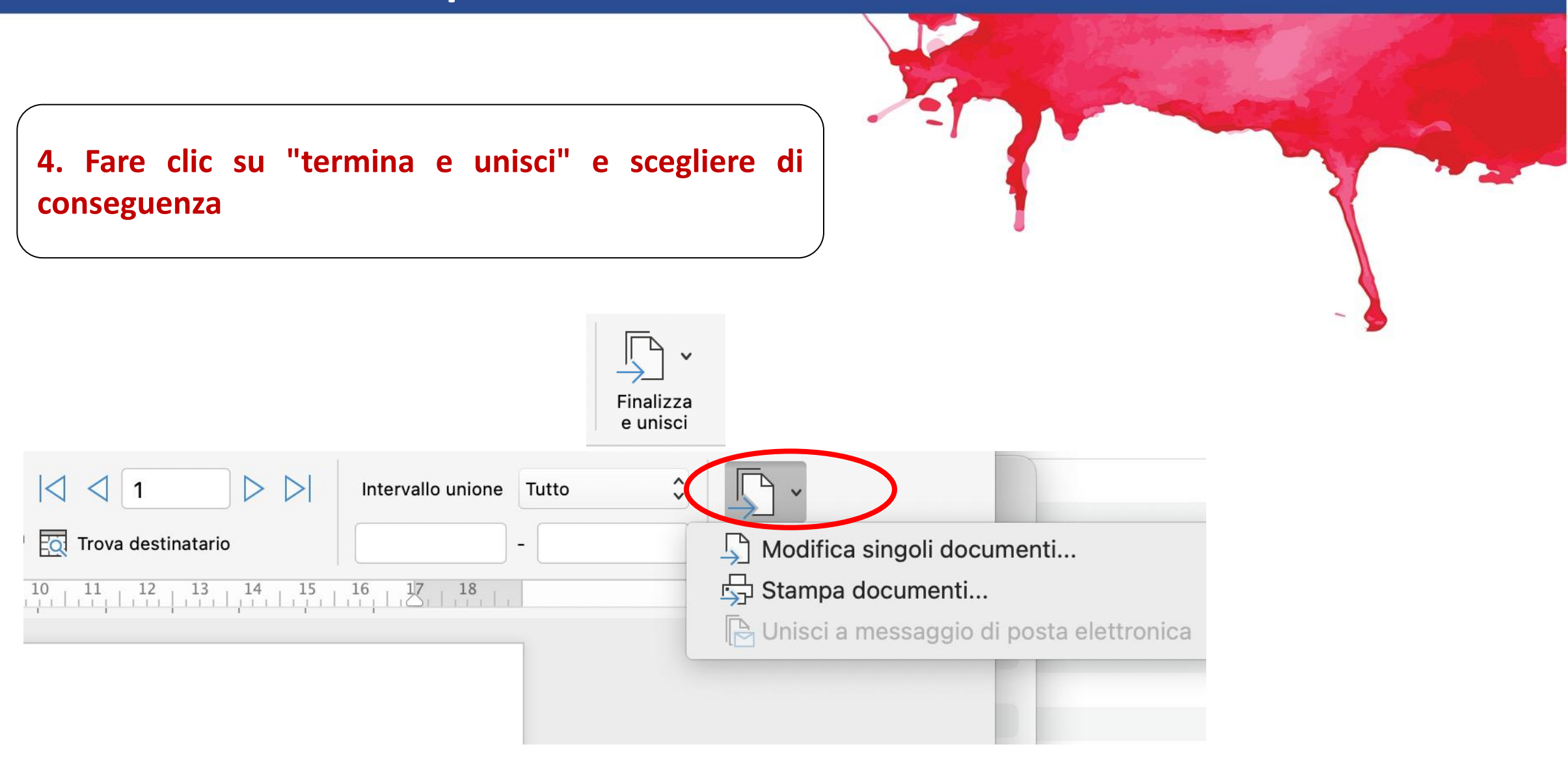

## Ortografia e grammatica

Avete notato che "collouio" è sottolineato con una linea rossa arricciata nell'immagine qui sotto? Ciò significa che il dizionario non lo riconosce come corretto.

eup

Se la linea curva è verde, indica un errore grammaticale.

#### **1. Andare alla scheda "revisione".**

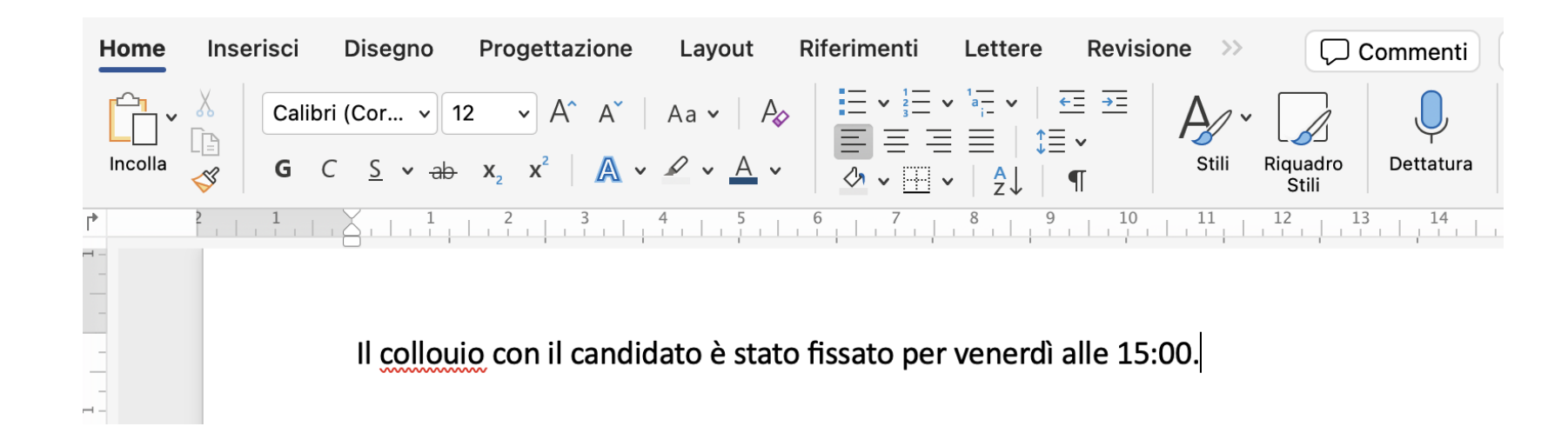

## Ortografia e grammatica

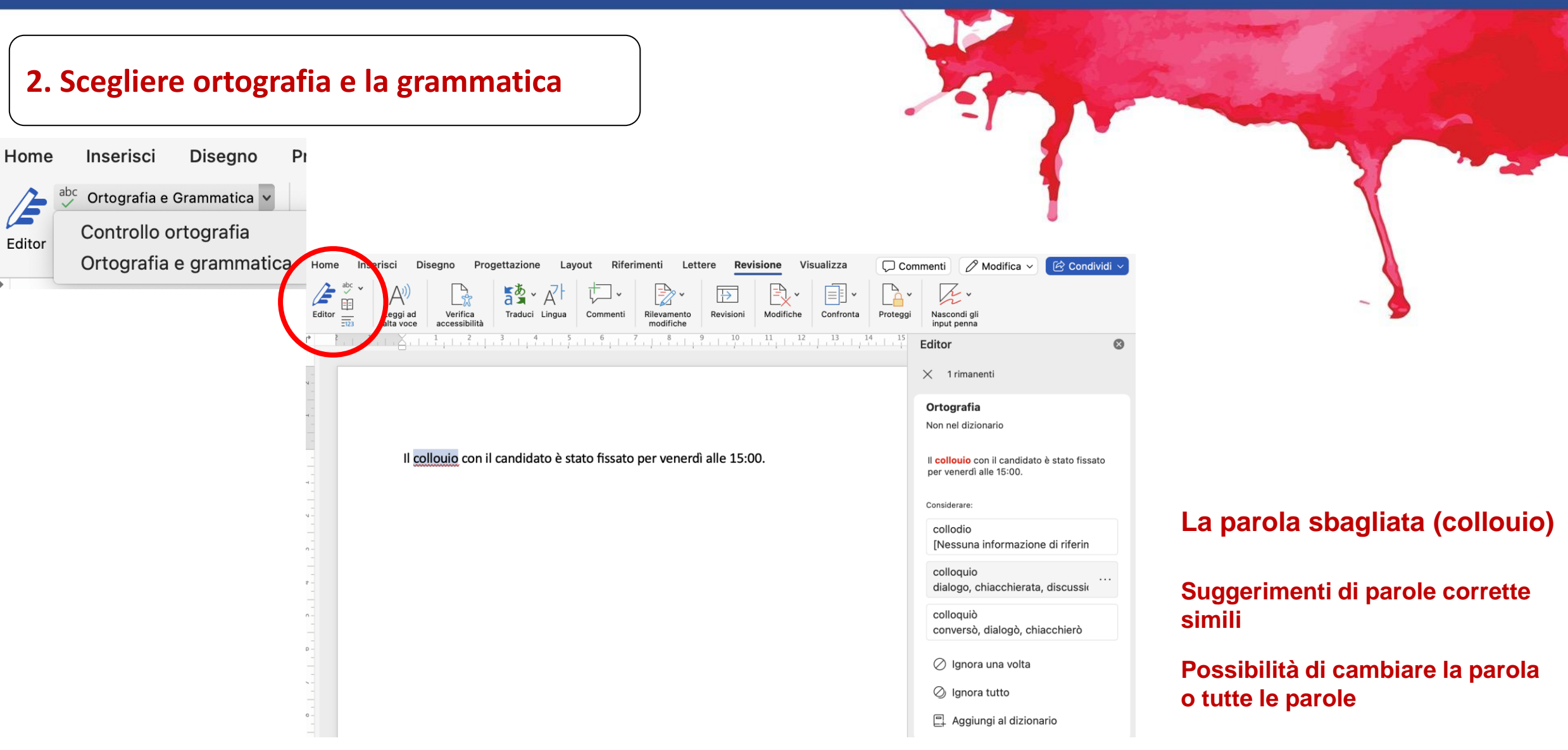

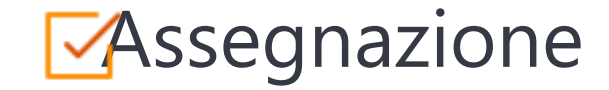

#### Create your document.

Create a Word Document following the provided instructions. Once you have finished, upload it on Moodle.

- 1. Create a Word document.
- 2. Insert a table with 3 rows and 5 columns.
- 3. Make it light blue (whichever design you like).
- 4. Type or copy paste whatever you want, as long as there is text in every cell.
- 5. Align text Center Left.
- 6. Insert a header and a footer (incl. page numbers).
- 7. Insert a footnote in a cell.
- 8. Insert a caption with the table's name below it.
- 9. Perform a spelling check and autocorrect mistakes.
- 10. Mail merge the document and upload it to Moodle.

#### Domande di riepilogo

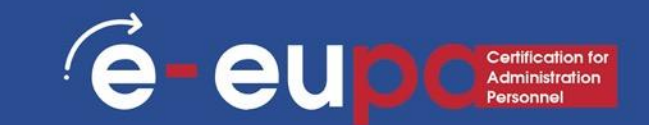

#### Domanda di riepilogo 1

• Come si può inserire una nota a piè di pagina in un documento Word?

#### Domanda di riepilogo 2

• Come possiamo disegnare una tabella?

#### Domanda di riepilogo 3

Quali sono le funzioni necessarie di word per la produzione di documenti non di routine?

# Punti chiave del modulo

#### Tabelle

- Creazione e design di Tabelle
- Progettazione di Tabelle
- Modifica del layout

#### Ortografia e grammatica

• Applicazione di un controllo ortografico in un documento

#### Note e note a piè di pagina

- Inserimento di note a piè di pagina e note finali Didascalie
- Inserimento di didascalie

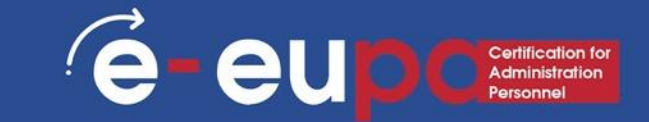

#### **BEN FATTO** Avete completato l'Unità 3.14 - Parte A

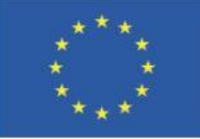

Cofinanziato dall'Unione europea Finanziato dall'Unione europea. Le opinioni espresse appartengono, tuttavia, al solo o ai soli autori e non riflettono necessariamente le opinioni dell'Unione europea o dell'Agenzia esecutiva europea per l'istruzione e la cultura (EACEA). Né l'Unione europea né l'EACEA possono esserne ritenute responsabili.

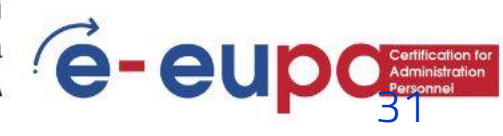